## http://www.photoshop-tutorials.be/Photoshop-Tutorials/Foto-correcties/extra-licht.htm

## Extra licht toevoegen

In deze tutorial leer je hoe je wat extra licht aan je foto's kan toevoegen. Ideaal om saaie foto's tot leven te brengen.

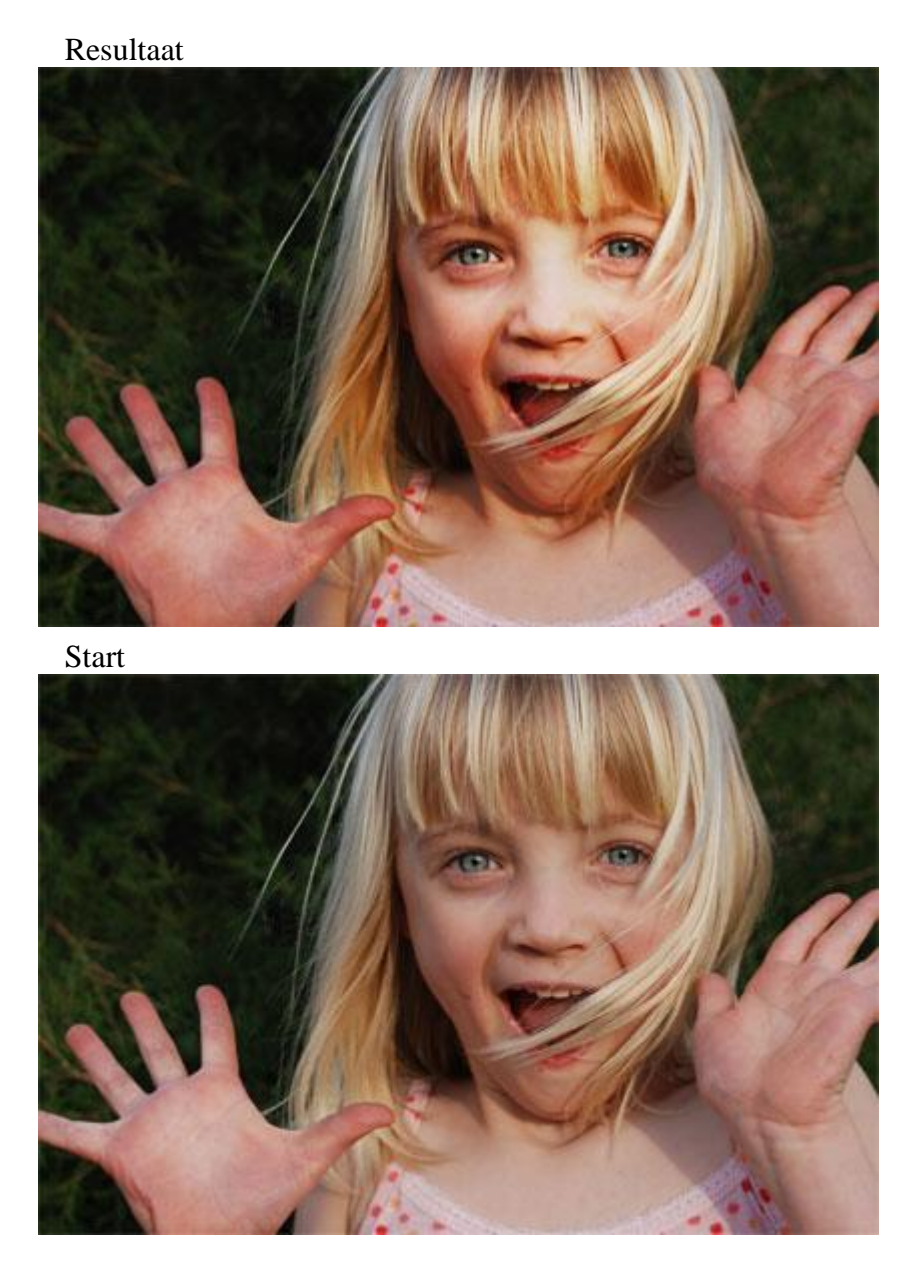

Voeg wat extra licht aan je foto toe

Open de foto waar je licht aan wilt toevoegen in Photoshop

Dupliceer de achtergrondlaag door Crtl-J te drukken.

Ga naar Filter > Rendering > Belichtingseffecten

Kies bij Soort licht voor Universeel

Verplaats in het voorbeeld de lichtstraal naar het gezicht en vergroot de cirkel door en aan de zijkant aan te slepen.

| Belichtingseffecten | X                                                 |
|---------------------|---------------------------------------------------|
|                     | Stijk Standaard Verwijderen OK Annuleren          |
|                     | Soort licht Universeel                            |
|                     | Intensiteit: Negatief 35 Volledig                 |
|                     | Focus: Small 65 Breed                             |
|                     | Glans: Zwak 0 Glanzend                            |
|                     | Materiaal: Plastic 69 Metaal                      |
|                     | Belichting: Onder Belichting: Negatief 8 Positief |
|                     | Structuurkanaat Geen                              |
| Voorvertoning 🔆 📋   | Wit is hoog<br>Hoogte: Plat 50 Bergachtig         |

Het resultaat hiervan is een overdreven lichtvlek op de foto.

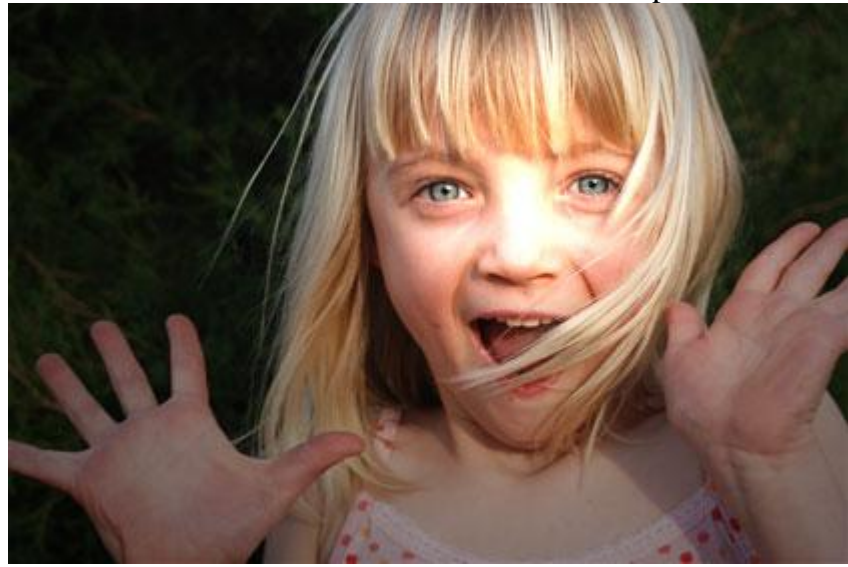

Ga in het palet lagen naar de overvloeiopties en verander deze van normaal naar zwak licht en je krijgt dit als resultaat.

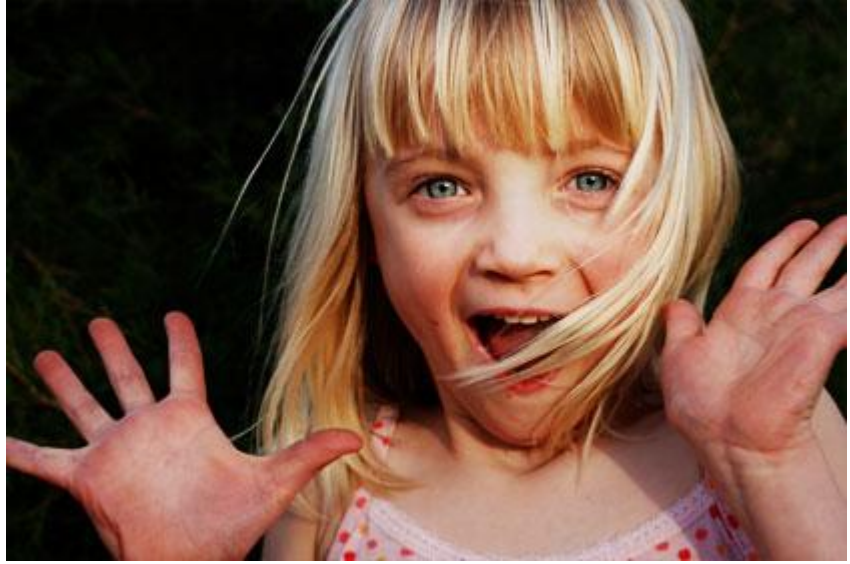

Tip

Naast de toevoeging van licht zal je ook merken dat donkere partijen nog donkerder worden. Bij sommige foto's is dit net mooi bij andere foto's stoort het.

Om dit op te lossen dubbelklik je in het palet lagen op het laagminiatuur van de bovenste laag. Hierdoor opent het venster laagstijlen. Onderaan bij "Deze laag": Versleep je het zwartpunt meer naar binnen toe. De waarde is afhankelijk van foto tot foto.

| Laagstijl                                                                                                    |                                                                                           |
|----------------------------------------------------------------------------------------------------|-------------------------------------------------------------------------------------------|
| Stijlen<br>Opties voor overvloeien: eigen<br>Slagschaduw<br>Schaduw binnen<br>Gloed buiten<br>Gloed binnen<br>Schuine kant en reliëf<br>Contour<br>Structuur<br>Satiin | Opties voor overvloeien<br>Algemeen overvloeien<br>Overvloeimodus: Zwak licht<br>Dekking: |
| Kleurbedekking Verloopbedekking Patroonbedekking I in                                                                                                    | Overvloeien als: Grijs V<br>Deze laag: 51 255                                             |
|                                                                                                    | Onderliggende laag: 0 255                                                                 |

Dit heeft als resultaat dat de zwart/donkere tinten uit deze laag niet getoond worden. Het nadeel is dat dit vlekken kan opleveren.

Door het volgende te doen zal je dit oplossen.

Ga opnieuw op het zwartpunt staan wat je net versleept hebt. Druk Alt is en sleep nu meer naar binnen toe. Het pijltje is nu gesplitst. In het gebied tussen de twee pijltjes voor het zwartpunt worden de pixels gedeeltelijk transparant. Hierdoor heb je geen last meer van vlekken.

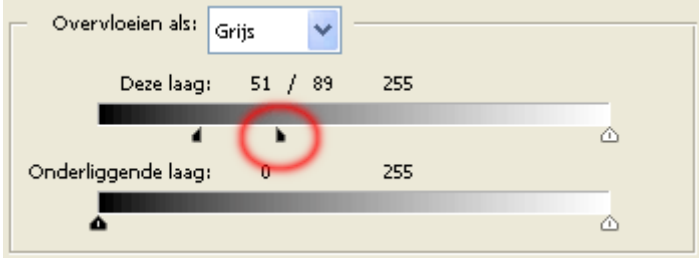

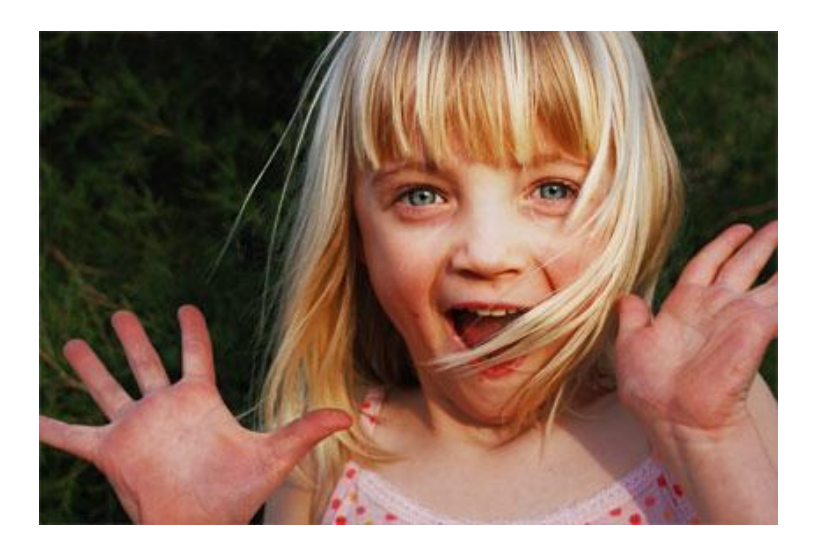